# Special Download Package JCX File Exports Module Only April 02, 2014

### What's Inside

## JCX File Exports Module Only

This program download package contains the .exe file for the JCapper JCX File Exports Module only (and nothing else.)

# Why publish a JCX File Exports ONLY program download package?

I am publishing this download package because it enables me to deliver new a new JCX File Exports Module to members of the JCapper user community without requiring them to undergo a full program install.

### Support for Custom SQL Expressions - NEW

The JCX File Exports Module in this program download package enables you to write your own SQL Expressions to drive your Exports.

There are two new checkboxes on the JCX File Exports Module. They are labeled:

\_ USE CUSTOM SQL EXPRESSION

and

\_ USE DEFAULT SQL EXPRESSION.

When you check the USE CUSTOM SQL EXPRESSION checkbox, the interface launches a SQL Expression Tool.

From there, key a valid SQL Expression into the main textbox on the Expression Tool and hit the APPLY button. The interface will test your SQL Expression (and provided it contains no errors) a few mouse clicks later when you click the CREATE EXPORT FILE button, the interface will use the Custom SQL Expression you keyed in to drive your Export instead of the default SQL Expression.

This new feature enables you to control exported data using specific parameters such as track and [date]. Also, your Exports are no longer limited to just the StartersToday and StarterHistory tables. You now have the ability to export data from any of the tables in the JCapper2.mdb file such as WagerHistory, TripNotes, etc.

### Install Instructions:

- 1. Close down all open JCapper program windows, log into the JCapper message board and go to the program downloads page.
- Save the JCX File Exports Module Only Special Download Package (published April 02, 2014) - filename: JCXExportOnly.exe to your hard drive. (Hint: c:\JCapperBuild is a good location to save it.)
- Double click the download package file (filename: JCXExportOnly.exe) to run the extractor. The extractor will copy the .exe file for the JCX File Exports Module (and only the JCX File Exports Module) to your c: \JCapper\Exe folder, overwriting the existing .exe file for the JCX File Exports Module (filename: JCXExportOnly.exe) - and then on most machines, will launch the JCX File Exports Module.

That's It!

There's nothing else to install – and no import routines to run. After performing the above install you should be able to log into the Main Module using your permanent JCapper userid and password – and launch (and run) the new JCX File Exports Module from the System Settings Interface.

Enjoy,

-jp